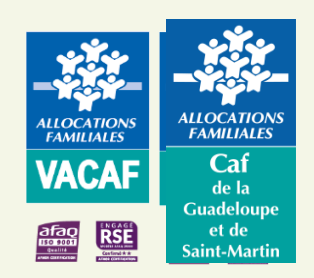

## La sélection de son lieu de vacances Dispositif familles (AVF)

## 1. Se connecter au site : <u>www.vacaf.org</u>

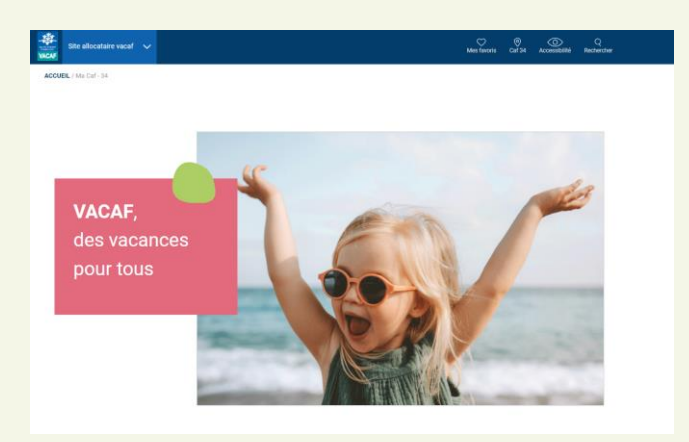

 Une fois sur la page d'accueil, renseigner le département de sa CAF dans la rubrique «Choisir ma CAF»

| ~~~~~~~~~~~~~~~~~~~~~~~~~~~~~~~~~~~~~~ | Choisir ma CAF                                                                        |                     |
|----------------------------------------|---------------------------------------------------------------------------------------|---------------------|
| 2                                      | Pour connaître précisément les aides proposées par<br>sélectionner votre département. | votre Caf, merci de |
|                                        | * Sélectionner le département de votre Caf                                            | . *                 |
|                                        | 33 - GIRONDE                                                                          |                     |
|                                        | 34 - HERAULT                                                                          |                     |
|                                        | 35 - ILLE ET VILAINE                                                                  | 0                   |
|                                        | 36 - INDRE                                                                            |                     |
|                                        | 37 - INDRE ET LOIRE                                                                   |                     |
|                                        | 38 - ISERE                                                                            | *                   |

**3.** Pour obtenir la liste des structures de vacances labellisées VACAF, Cliquer sur **«En savoir plus»** dans la rubrique **«Vacances en famille»** 

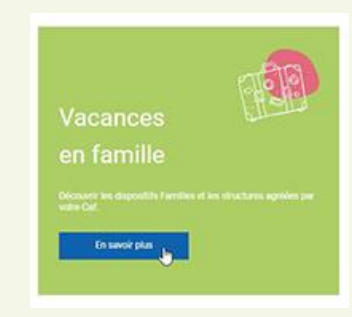

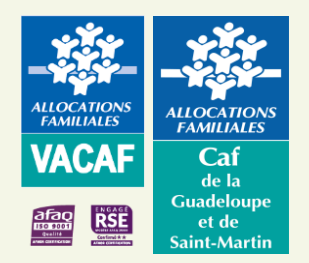

## La sélection de son lieu de vacances Dispositif familles (AVF)

4. Puis, dans la partie «Rechercher un séjour pour des vacances en famille» cliquez sur «Rechercher un centre»

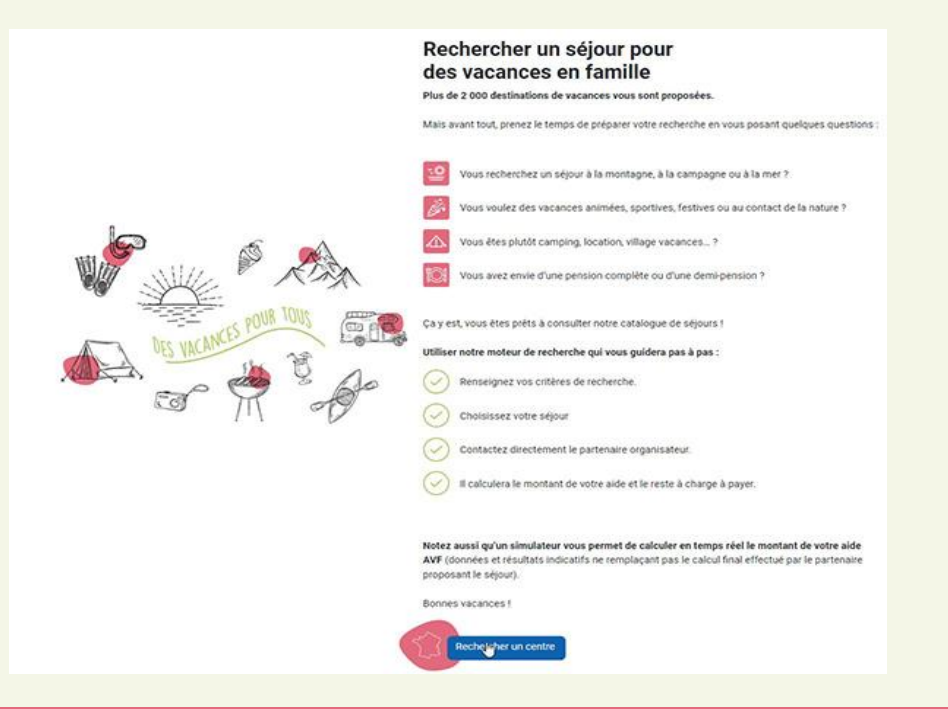

5. Choisir ses critères de recherche (type d'hébergement souhaité, lieu du séjour, ...). Puis cliquer sur « Afficher la liste des séjours »

| Pour trouver un centre,<br>renseignez vos critères |        | Calculer mon aide                                                                                                    |
|----------------------------------------------------|--------|----------------------------------------------------------------------------------------------------|
| Localisation                                       | $\sim$ | Company Balances Canada Company Report Canada Company Report Canada Company Rep                                                                                                    |
| Tarifs                                             | $\sim$ | and and an operation of the second second se       |
| Caractéristiques                                   | ^      | And Allowed Control of the Control of the Control o       |
| Type d'établissement                               | ~      | Contempliere Assame Berrugen<br>Multiger Tem Last Mor Antone Discuss Des Dorse Discuss Des Dorses<br>Destin Antone Discuss Discuss Discus Discuss Discuss Discuss Di |
| Nombre d'étoiles                                   | ~      | Los tensor transfer d'IMARO instruct Barger Aller Character Internet Langen Bernard in<br>Neuro Conserve Langer Bernard Barger Caracter March Conserve Langer Bernard Barger Statement<br>Neuros Statement Statement Statement Statement Statement Statement Conserve Conserve Conser   |
| Labels                                             | ~      | Dener Gree and an analysis and an analysis and an analysis and an analysis and analysis and anal       |
| Animaux acceptés                                   | ~      | Work Water fare     Offic L/0/09/31     Support     Using Support     Support     District Support     Offic     Support     District Support     District Support     Distrit Support     Distrit Support                                                                                                    |
| Type d'hébergement                                 | ~      |                                                                                                    |
| Formule d'hébergement                              | ~      |                                                                                                    |
| Accessibilité                                      | ~      |                                                                                                    |
| Activité et loisirs                                | $\sim$ |                                                                                                    |
| Séjours accompagnés AVS                            |        |                                                                                                    |
| Afficher la liste des centres                      |        |                                                                                                    |

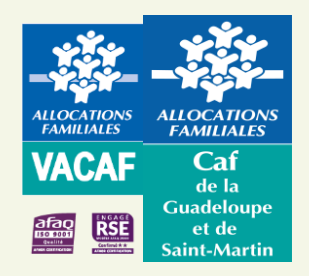

## La sélection de son lieu de vacances Dispositif familles (AVF)

- Vous devez ensuite contacter par téléphone la structure de vacances choisie, lui indiquer être bénéficiaire de l'aide « AVF » et lui communiquer votre numéro d'allocataire (matricule) ainsi que votre Caf d'appartenance
- Après avoir réceptionné l'acompte de l'allocataire, la structure réservera le séjour sur le site VACAF et bloquera ainsi les fonds auprès de la Caf
- Selon les Conditions Générales de Vente du partenaire, vous payez votre reste à charge, c'est-à-dire le montant total du séjour déduction faite de l'aide AVF calculée
- L'aide AVF sera, quant à elle, versée en tiers payant à la structure après facturation du séjour par le partenaire

Les aides sont accordées dans la limite des fonds disponibles